# 2.操作説明 2-3.収入状況の届出をする

収入状況の届出を行います。

ただし、過去に個人番号を提出済の場合、本手続は不要です。必要に応じて16ページを参照し、審査状況、審査結果、申請内容を確認してください。

届出には、生徒本人の情報、保護者等情報、収入状況の登録が必要となります。(8~15ページで、各 情報の登録方法を説明します。)

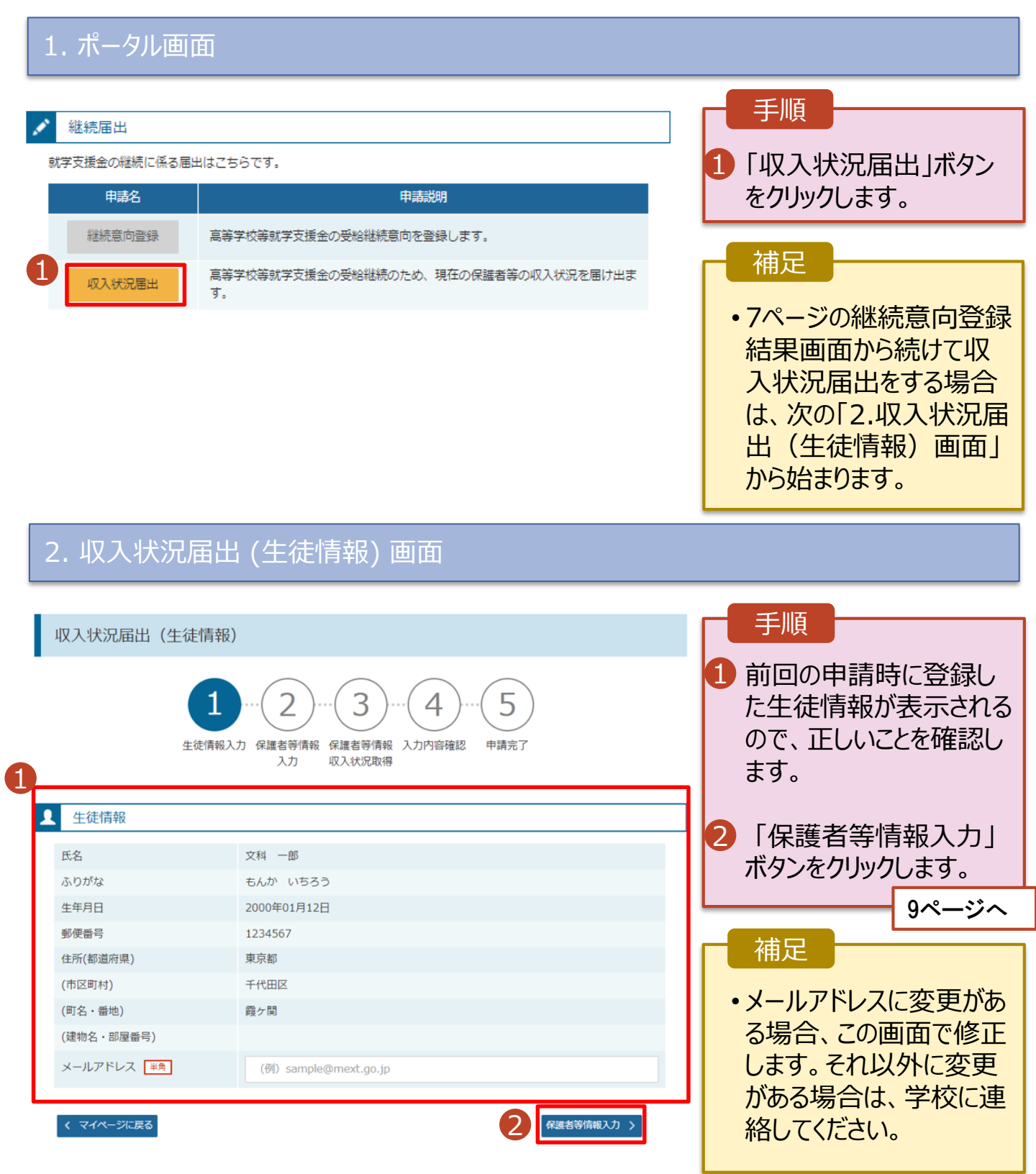

# 2. 操作説明 2-3. 収入状況の届出をする

# 3. 収入状況届出 (保護者等情報) 画面

収入状況届出(保護者等情報) 1-2-3-4-5 生徒情報入力 保護者等情報 保護者等情報 入力内容確認 申請完了 入力 収入状況取得

### ( 保護者等情報

親権者(両親)2名分の収入状況を提出します。

| 保護者等情報(1人目)                |                       | 保護者等情報(2人目)              |                 |  |  |
|----------------------------|-----------------------|--------------------------|-----------------|--|--|
| 個人情報                       |                       | 個人情報                     |                 |  |  |
| 姓 <漢字>                     | 文科                    | 姓<漢字>                    | 文科              |  |  |
| 名<漢字>                      | 太郎                    | 名<漢字>                    | 花子              |  |  |
| 姓 <ふりがな>                   | もんか                   | 姓 <ふりがな>                 | もんか             |  |  |
| 名 <ふりがな>                   | たろう                   | 名 <ふりがな>                 | はなこ             |  |  |
| 生年月日                       | 2000年01月01日           | 生年月日                     | 2000年01月01日     |  |  |
| 生徒との続柄                     | \$                    | 生徒との続柄                   | ₽ <b>.</b>      |  |  |
| メールアドレス<br><sup>  半角</sup> | ababab@tesuto.com     | メールアドレス<br><sup>半角</sup> | cccc@tesuto.com |  |  |
| 電話番号                       | 123-4567-8912         | 電話番号                     | 123-4567-8901   |  |  |
| 生活扶助有無                     | 受給なし                  | 生活扶助有無                   | 受給なし            |  |  |
| 課税地                        | (日本国内に住所を有していな<br>い。) | 課税地                      | 北海道 札幌市         |  |  |
|                            |                       | 收入建筑理出方法                 |                 |  |  |

 収入状況提出方法
 個人番号カードを使用して課税情報を提出する。
 ② 個人番号カードを読み取り、 収入状況(認院情報等)を取得し提出します。 収入状況の取得画面へ進んでください。

く 収入状況届出(生徒情報)に戻る

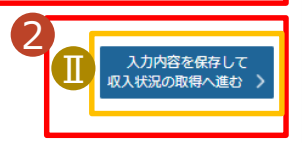

個人番号カードを使用して課税情報を提出する。

収入状況(課税情報等)を取得し提出します。

収入状況の取得画面へ進んでください。

⑦ 個人番号カードを読み取り、

# 前回の申請時に登録した保護者等情報が表示されるので、正しいことを確認します。 「入力内容を保存して収入状況の取得へ進む」ボタンをクリックします。 ・個人番号カードを使用して自己情報を提出する場合 → 10ページへ ・個人番号カードを使用して自己情報を提出しない場合 → 15ページへ

### 補足

手順

メールアドレス、電話番号 に変更がある場合、この 画面で修正します。それ 以外に変更がある場合 は、別途「保護者等情 報変更届出」を行う必要 があるため、本手続を中 断し、学校に問い合わせ てください。

●個人番号カードを使用して自己情報を取得しない場合、「入力内容を保存して確認へ進む」ボタンが表示されます。

# 2.操作説明 2-3.収入状況の届出をする

## 個人番号カードを使用して自己情報を提出する場合の手順は以下のとおりです。

# 4. 収入状況届出 (収入状況取得) 画面(1/9)

|                                                                     |                                                           | 7                      |   | トノオン<br>ダライタ<br>番号カ<br>ボタンを | 又はIC<br>にかざし<br>ード事育<br>たりリック | カードリー<br>「個人<br>前チェック<br>します。 | -        |
|---------------------------------------------------------------------|-----------------------------------------------------------|------------------------|---|-----------------------------|-------------------------------|-------------------------------|----------|
| 副人番号カードを使用して自己情報を提出する保護者等につい                                        | いて, 1人ずつ情報を取得します。                                         |                        |   |                             |                               | 11ペーシ                         | じへ       |
| 保護者等情報(1人目)                                                         | 保護者等情報 (2人目)                                              |                        |   |                             |                               |                               |          |
| 姓<漢字> 支援                                                            | 姓<漢字>                                                     | 支援                     |   |                             |                               |                               |          |
| 名<漢字> 太朗                                                            | 名<漢字>                                                     | 花子                     |   | オポロ                         |                               |                               |          |
| 課税所得額(課税標準額)                                                        | 課税所得額(課税標準額)                                              |                        |   | 們正                          |                               |                               |          |
| 市町村民税調整控除額                                                          | 市町村民税調整控除額                                                |                        |   | <ul> <li>·端末(</li> </ul>    | (パソコン                         | ン、スマー                         | ト        |
| 所得割額<道府県民税>                                                         | 所得割額<道府県民税>                                               |                        |   | フォン等                        | ₹) にマ                         | イナポーク                         | פ        |
| 所得割額<市町村民税>                                                         | 所得割額<市町村民税>                                               |                        |   | ルアプリ                        | をインフ                          |                               | S        |
| 市町村民税均等割額                                                           | 市町村民税均等割額                                                 |                        |   | 必要が                         | あります                          | 「。詳細力                         | Ň        |
|                                                                     |                                                           |                        |   | 不明な                         | 場合は                           | 、「②新                          | 規        |
| 扶養控除情報(特定)                                                          | 扶養控除情報 (特定)                                               |                        | - | 申請編                         | ミマーっ                          | アルの12                         | >        |
| 扶養控除情報 (老人)                                                         | 扶養控除情報 (老人)                                               |                        |   | ページを                        | 」、<br>上<br>を<br>参照し           | してください                        | -<br>,\。 |
| 16歳未満扶養者数                                                           | 16歳未満扶養者数                                                 |                        |   |                             |                               |                               |          |
| 本人該当区分(同一生計配<br>偶者)                                                 | 本人該当区分 (同一生計配<br>偶者)                                      |                        |   |                             |                               |                               |          |
| 本人該当区分(控除対象障<br>害者)                                                 | 本人該当区分 (控除対象障<br>害者)                                      |                        |   |                             |                               |                               |          |
| 本人該当区分(控除対象寡<br>婦・ひとり親)                                             | 本人該当区分 (控除対象寡<br>婦・ひとり親)                                  |                        |   |                             |                               |                               |          |
| 生活扶助有無                                                              | 生活扶助有無                                                    |                        |   |                             |                               |                               |          |
|                                                                     |                                                           |                        |   |                             |                               |                               |          |
| 個人番号カード事前<br>チェック<br>日己情報を取得する                                      | 個人番号カード事前<br>チェック                                         | マイナポータルから<br>自己情報を取得する |   |                             |                               |                               |          |
| ノスワードを連続で間違えるとロックされるのでご注意ください。<br>い。<br>※ロック解除には古反可はの変ロで手続が必要とかります。 | パスワードを連続で間違えるとい。<br>い。<br>※ロック解除には古区町村の変                  | ロックされるのでご注意くださ         |   |                             |                               |                               |          |
| 信報が取得できない場合                                                         | <ul> <li>         ・・・・・・・・・・・・・・・・・・・・・・・・・・・・・</li></ul> |                        |   |                             |                               |                               |          |
| <ul> <li></li></ul>                                                 | 2 操作中に前の画面に戻る場合                                           |                        |   |                             |                               |                               |          |
|                                                                     |                                                           |                        |   |                             |                               |                               |          |

# 2.操作説明 2-3.収入状況の届出をする

### 個人番号カードを使用して自己情報を提出する場合の手順は以下のとおりです。

5. 収入状況届出 (収入状況取得) 画面(2/9) ※マイナポータルの画面

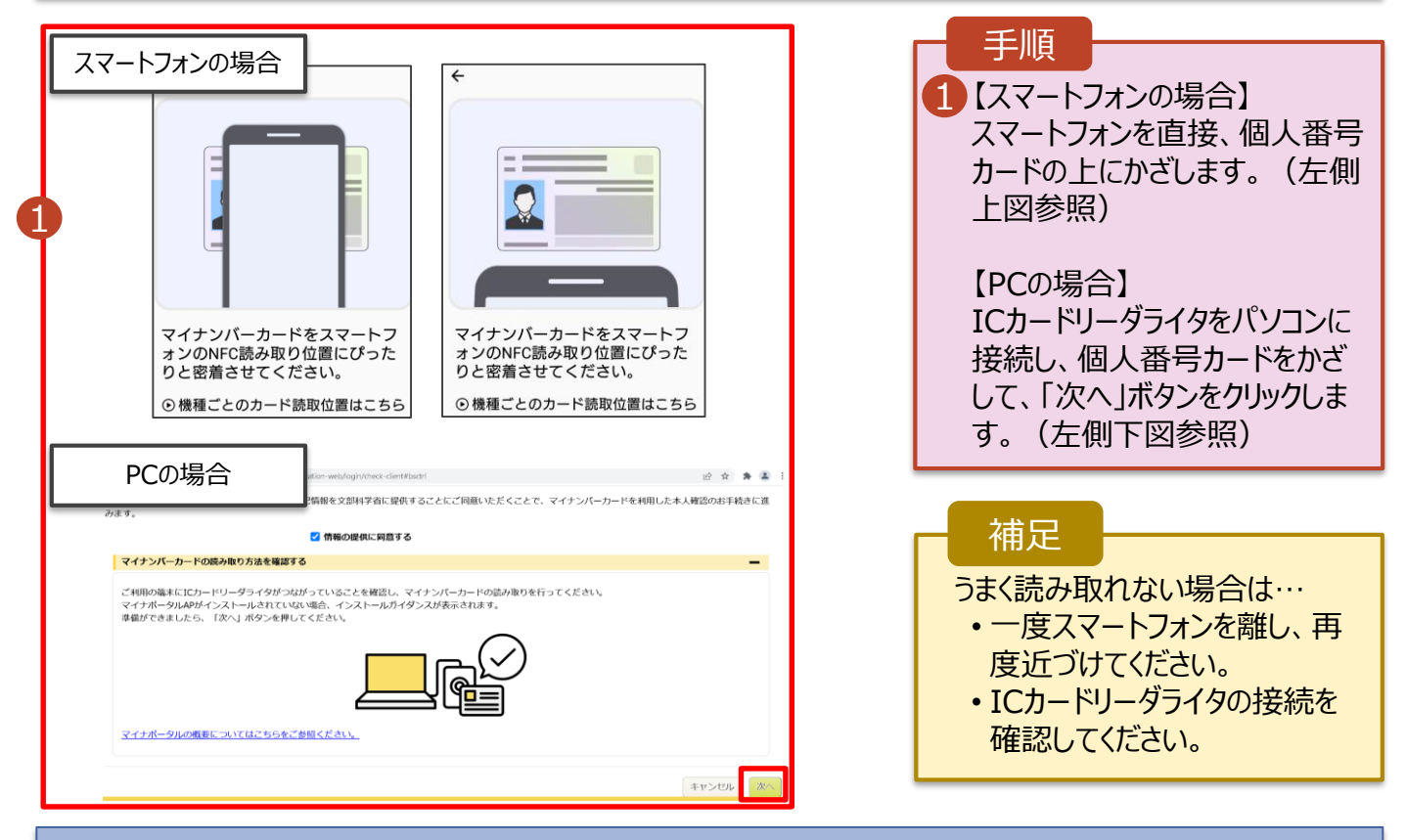

# 5. 収入状況届出 (収入状況取得) 画面(3/9) ※マイナポータルの画面

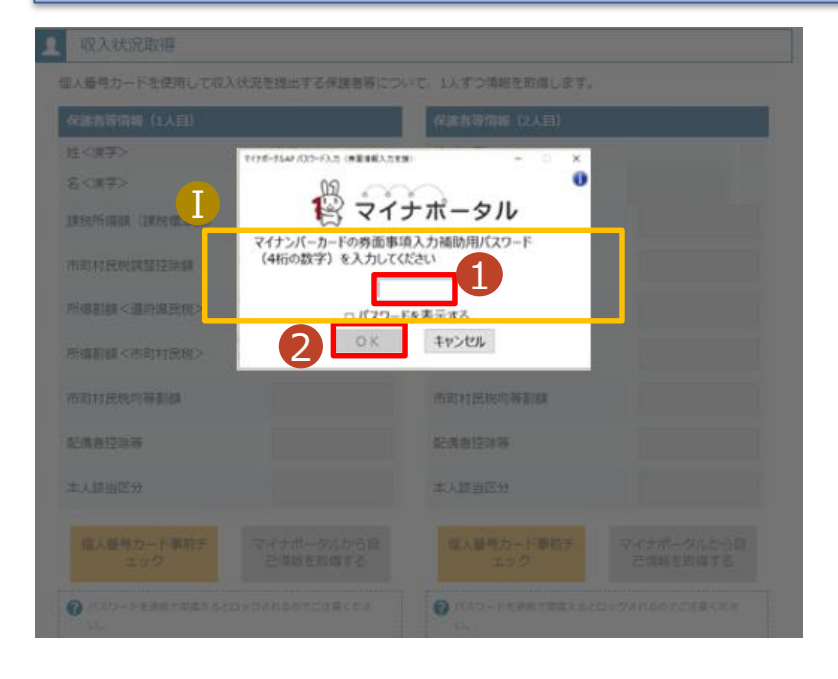

| 1 個人番号カードの券面事項入<br>力補助用パスワードを入力しま<br>す。                                                                                                    |        |  |  |  |
|----------------------------------------------------------------------------------------------------|--------|--|--|--|
| 2 「OK」ボタンをクリックします。                                                                                                    |        |  |  |  |
|                                                                                                    | 12ページへ |  |  |  |
| 補足                                                                                                    |        |  |  |  |
| ・ドは、個人番号カードを市区町<br>村窓口で受け取った際に設定した、4桁の数字です。<br>正しいパスワードを入力してもエラーが出る場合、入力した保護<br>者等の生年月日に誤りがある可能性があります。「キャンセル」を<br>クリックし、前画面に戻って生年<br>月日を確認してください。 |        |  |  |  |